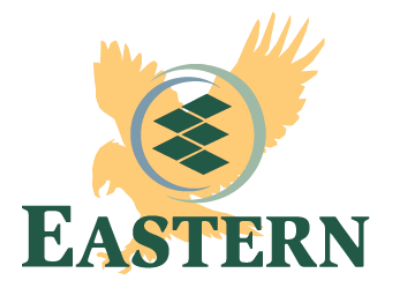

## Parent PLUS Loan Directions

Eastern WV CTC 316 Eastern Drive Moorefield, WV 26836 Phone: 304-434-8000 FAX: 304-434-7004 FINAID@easternwv.edu

- 1. Go to Parent PLUS Loan Login
- Log in (the parent will use their information to log in) The parent is required to have an FSA ID of their own <u>(if parent hasn't created an FSA ID select "Create an FSA ID")</u>
- 3. Select "Request a Direct PLUS Loan"
- 4. Select "Parent PLUS"
- 5. Complete All 4 Steps:
- 6. Complete Parent Information Form
  - a. Click "Continue"
- 7. Complete Student Information Form
  - a. Select the aid year at the top of the form (2023-2024)
  - b. Be sure to answer the questions about deferment, credit balance, and loan amount
  - c. Click "Continue"
- 8. Review your Application
  - a. Click "Continue"
- 9. Complete Credit Check and Submit

If credit is approved and you plan to take out the loan, please complete a Master Promissory Note.

If credit is denied, please have the student speak to the Financial Aid Office to find out about other options based on the denied credit.